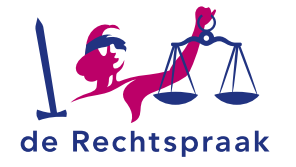

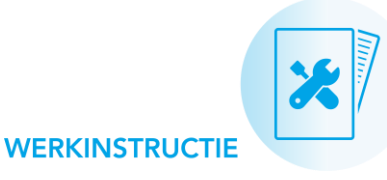

#### **TOEZICHT - INSOLVENTIES**

# EEN INSOLVENTIEZAAK AFWIKKELEN

In deze werkinstructie leest u:

- hoe de afwikkelingsfase in • insolventiezaken start.
- wat u in de afwikkelingsfase • indient om een zaak af te ronden.
- hoe u afwikkelingsinformatie • raadpleegt in Mijn Rechtspraak - Toezicht.
- welke werkinstructies u kunt • raadplegen voor stap-voorstap instructies en meer details.

Zaken die deel uitmaken van een cluster worden afzonderlijk afgewikkeld. Per zaak dient u de relevante verzoeken, een financieel eindverslag en de benodigde stukken in.

# AFWIKKELING STARTEN

Hoe de afwikkeling start, verschilt per type zaak:

#### Wsnp-zaak met een regulier verloop

In Wsnp-zaken met een regulier verloop van 3 jaar of eventuele verlenging zet Mijn Rechtspraak - Toezicht automatisch op het juiste moment taken klaar voor het indienen van informatie die de rechtbank in de afwikkeling van u verwacht.

### Wsnp-zaak met een niet-regulier verloop

Nieuw verzoek

Eindigt een Wsnp-zaak niet regulier? U start de afwikkeling handmatig met het indienen

van het verzoek Afwikkeling.

- 1. Open de zaak.
- 2. Klik in het tabblad Verzoeken op de knop <Nieuw verzoek>.
- 3. Kies het verzoektype 'Afwikkeling'.
- 4. Selecteer de juiste afwikkelingsrichting en licht uw verzoek toe.
- 5. Voeg desgewenst bijlagen toe aan het verzoek en dien het in.

Wanneer de rechtbank het verzoek goedkeurt, verandert de fase van de zaak naar 'Afwikkeling'. Op het tabblad Afwikkeling ziet u informatie over de afwikkeling.

## Afwikkeling starten voor een faillissementszaak

| Taak \$                                                | Zodra de rechtbank het         |
|--------------------------------------------------------|--------------------------------|
|                                                        | laatste voortgangsverslag      |
| Indienen verzoek Afwikkeling van zaak: 'Slager Jager   | heeft aangemerkt als           |
| B.V.                                                   | eindverslag, ziet u in Mijn    |
| Indienen verzoek Salaris van zaak: 'Slager Jager B.V.' | Rechtspraak – Toezicht         |
|                                                        | taken voor het <b>indienen</b> |

van een verzoek Afwikkeling en een verzoek Salaris.

Zo volgt u deze taken op:

- 1. Klik op de taak om direct het klaargezette verzoek te openen. U vindt de taak op 2 verschillende plaatsen:
  - a. Bij het onderdeel Taken, bovenin het scherm.
  - b. Op het tabblad Overzicht van elke zaak.
- 2. Vul de gevraagde gegevens in en licht uw verzoek toe.
- 3. Voeg desgewenst bijlagen toe aan het verzoek en dien het in.

Wilt u hier niet op wachten of hebt u een andere afspraak gemaakt met de rechtbank? U kunt beide verzoeken ook op eigen initiatief indienen met de knop <Nieuw verzoek> op het tabblad Verzoeken. U vindt dit tabblad in elke zaak

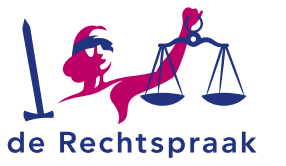

## **OVERIGE VERZOEKEN INDIENEN**

Afhankelijk van de afwikkelingsrichting, dient u ook overige verzoeken in, zoals:

- het verzoek Goedkeuring rekening en verantwoording
- het verzoek 'Goedkeuring uitdelingslijst (type slotuitdeling)

Mijn Rechtspraak – Toezicht zet de taken voor het indienen van deze verzoeken automatisch voor u klaar. Hoe u deze opvolgt, leest u in de werkinstructie Verzoeken indienen in insolventiezaken.

## FINANCIEEL EINDVERSLAG INDIENEN

Bij de laatste fase van een insolventiezaak hoort ook het financieel eindverslag. Mijn Rechtspraak – Toezicht zet de taak voor het indienen van het financieel eindverslag automatisch op het juiste moment voor u klaar. Zo volgt u deze taak op:

- Klik op de taak om direct te starten met het financieel eindverslag. U vindt de taak op 2 verschillende plaatsen:
  - a. Bij het onderdeel Taken, bovenin het scherm.
  - b. Op het tabblad Overzicht van elke zaak.
- 2. Vul het financieel eindverslag in en dien het in bij de rechtbank.

U leest meer over het indienen van het financieel eindverslag in:

- de werkinstructie Verslagen indienen in Wsnp-zaken
- de werkinstructie en Invulhulp financieel eindverslag in faillissementszaken

## **DOCUMENTEN INDIENEN**

Naast de verzoeken en het financieel eindverslag kunt u ook verschillende soorten documenten indienen via Mijn Rechtspraak – Toezicht. In Werken met documenten in insolventiezaken leest u hoe u een document toevoegt via het tabblad Documenten.

| Overzicht   | Berichten   | /      | Verzoeken               | Verslagen  | Stuurinformatie                                  | Documenten                                                              | Zittingen                               | PvA       | Afwikkeling |  |
|-------------|-------------|--------|-------------------------|------------|--------------------------------------------------|-------------------------------------------------------------------------|-----------------------------------------|-----------|-------------|--|
|             |             |        |                         | Sleep      | de bestanden hierr<br>Alleen PDF bes<br>maximaal | naartoe of <u>selectee</u><br>tanden zijn toeges<br>10MB per bestand    | er de bestand<br>staan;<br>I.           | <u>en</u> |             |  |
| Titel bijla | ige Crediti | eurenl | ijst.pdf <u>verwijc</u> | <u>ler</u> |                                                  | Soort bijlag<br>Financieel v<br>Ontwerpakk<br>Crediteuren<br>Boedelmuta | ge<br>erslag<br>coord<br>lijst<br>tties |           | _           |  |

#### Handig om te weten over documenten

- U kunt als document een pdf-bestand indienen van maximaal 10MB.
- In Wsnp-zaken met een eindzitting (regulier, niet pro forma) vraagt Mijn Rechtspraak – Toezicht automatisch het document Laatste stand van zaken op. Dit uploadt u bij de zitting in de betreffende zaak op het tabblad Zittingen.
- U ziet alle documenten in een zaak op het tabblad Documenten, ongeacht aan welk onderdeel u ze hebt toegevoegd (bericht, verzoek, verslag, stuurinformatie of zitting).
- Wilt u goedkeuring van de rechter-commissaris op documenten zoals de uitdelingslijst? Dan dient u het stuk niet via het tabblad
  Documenten in, maar via Verzoeken.

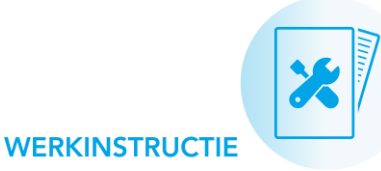

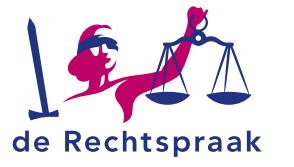

## AFWIKKELINGSINFORMATIE RAADPLEGEN

## Zittingen raadplegen

Registreert de rechtbank een zitting in Mijn Rechtspraak – Toezicht? U ontvangt hierover een notificatie per e-mail. Details van de zittingen vindt u in de zaak op het tabblad **Zittingen**.

| Overzicht | Verzoeken | Berichten | Verslag        | Stuurinformatie | Documenten | Zittingen | PvA | Afwikkeling |     |
|-----------|-----------|-----------|----------------|-----------------|------------|-----------|-----|-------------|-----|
| Datu      | ım ¢      | Tijd \$   | Туре           | ¢               | Rechtbank  | * Locati  | •   | † Renvoo    | i + |
| 01-1      | 0-2018    | 11:30     | Opheffingszitt | ing             | Gelderland | Zutphe    | n   | Nee         |     |

## Zittingen: benodigde stukken als document toevoegen

Er zijn 3 manieren waarop u benodigde stukken voor een zitting uploadt in Mijn Rechtspraak – Toezicht. Overleg met de rechtbank welke route u volgt. Breng daarnaast schuldeisers op de hoogte dat stukken ter inzage liggen.

#### 1) Document toevoegen aan zitting

## Document toevoegen

Op het tabblad Zittingen (in de zaak) voegt u een document rechstreeks aan

een zitting toe met de knop <Document toevoegen>.

Tip: wilt u dat de rechtbank op de hoogte is van het toegevoegde document? Dan verstuurt u hierover op het tabblad **Berichten** een bericht ter kennisgeving.

## 2) Document toevoegen op het tabblad Documenten

Ook op het tabblad **Documenten** kunt u een bestand uploaden binnen een zaak. Ter kennisgeving stuurt u ook een bericht aan de rechtbank. In de werkinstructie **Werken met documenten in insolventiezaken** leest u hier meer over.

### 3) Document versturen via een extern bericht

Bericht naar rechtbank

Een bericht met bijlagen is de 3<sup>e</sup> mogelijkheid voor het uploaden van

stukken in Mijn Rechtspraak – Toezicht. Hiervoor klikt u op de knop <**Bericht naar rechtbank**> bij het tabblad **Berichten** (in de zaak).

## Zittingsdocumenten inzien

Benodigde stukken voor de zitting die u hebt geüpload vindt u terug op het tabblad **Documenten**. Dus ook als u ze rechtstreeks aan de zitting hebt toegevoegd, of als bijlage bij een bericht hebt verstuurd.

## Details afwikkeling raadplegen

Op het tabblad Afwikkeling ziet u de details van de afwikkeling.

| Naam: Het Warme Broodje B.V.                                                              |
|-------------------------------------------------------------------------------------------|
|                                                                                           |
| Verzicht Verzoeken Berichten Verslag Stuurinformatie Documenten Zittingen PvA Afwikkeling |

## HET ZAAKDOSSIER DOWNLOADEN

➡ Download zaakgegevens

Wilt u na het afwikkelen van de zaak het digitale dossier opslaan

voor uw eigen archief? Zo downloadt u een pdf met de zaakgegevens:

- 1. Klik in de zaak op het tabblad Overzicht.
- 2. Klik op de knop < Download zaakgegevens>.
- 3. Sla het bestand op op uw eigen apparaat.